Continue

Do not enter your UAFS email address.

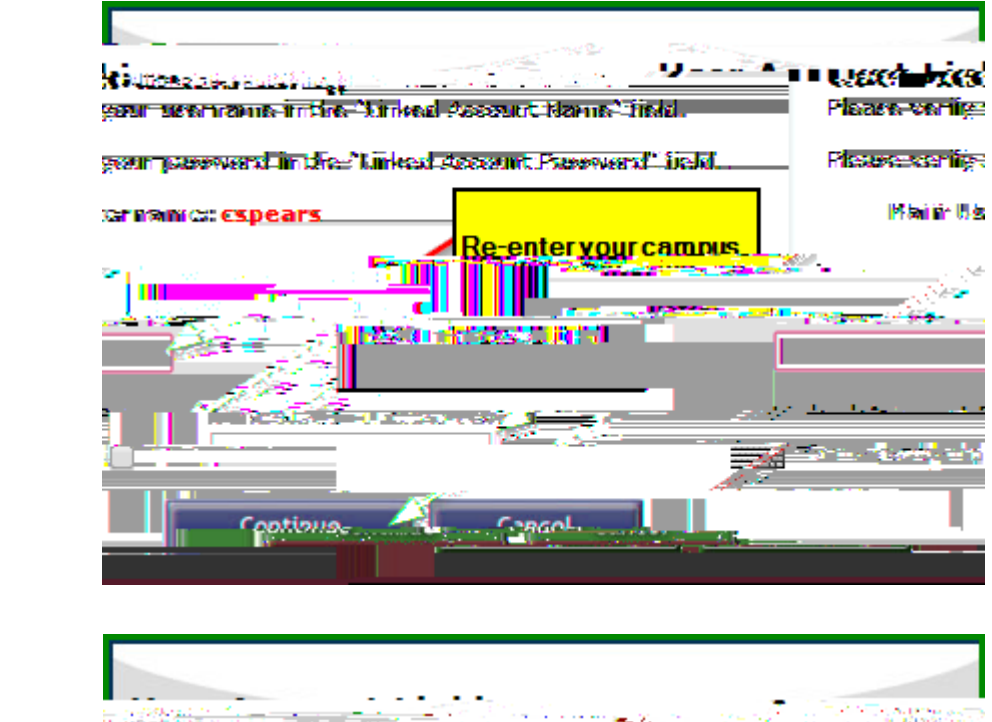

| Click here to continue. | <u>ระสองอาการสาวสาวสาวสาวสาวสาวสาวสาวสาว</u><br>เสียวไม่การสาวสาวสาวสาวสาวสาวสาวสาวสาวสาวสาวสาวสาวส |
|-------------------------|----------------------------------------------------------------------------------------------------|

## Continue

## Settings and Devices

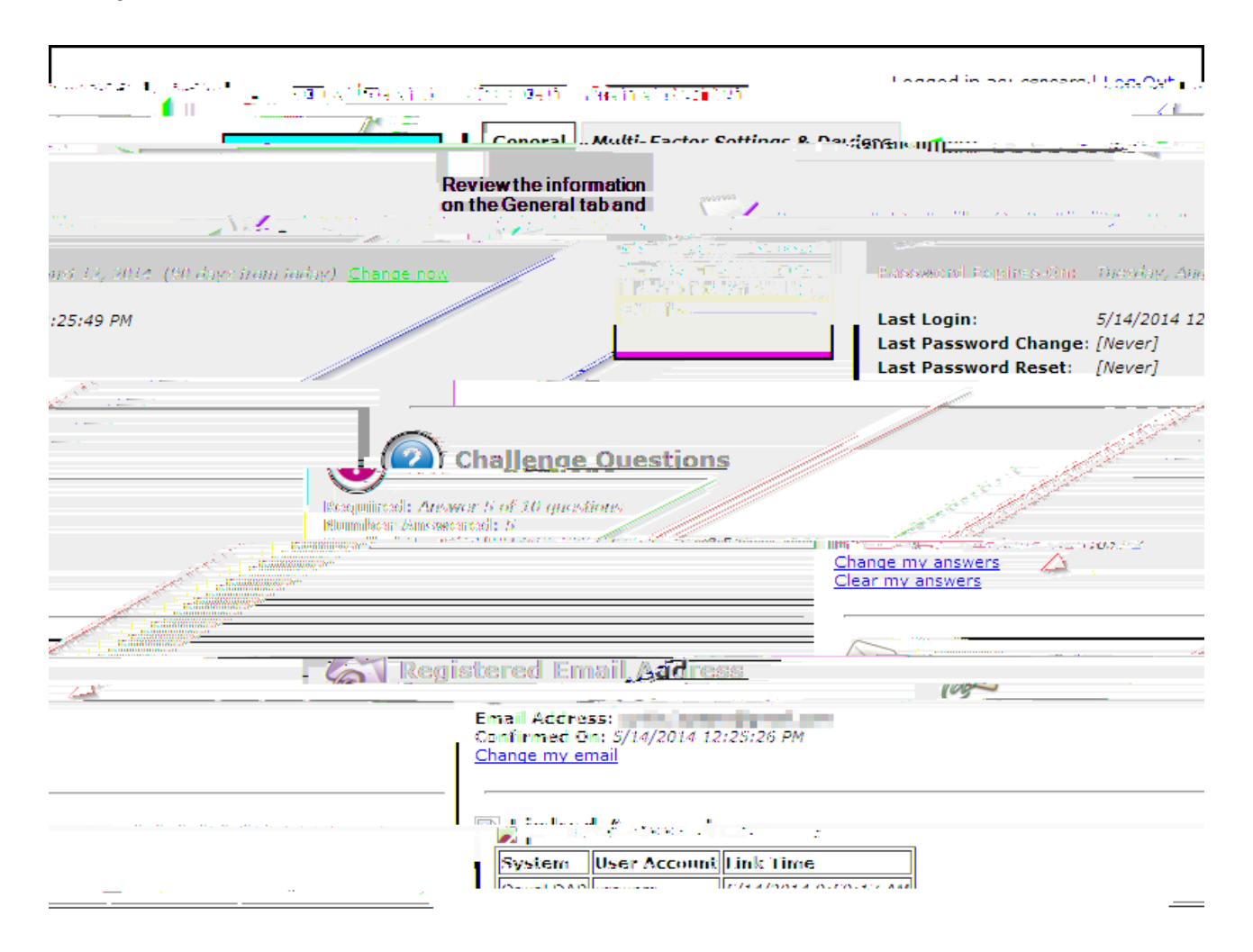

Version